## **Class Roster for Faculty**

- 1. Log in to boss.ualr.edu
- 2. Click the Faculty Services tab
  - a. For just a list of students in a compact format, select "Summary Class List". This is usually the best way to get a list of students registered for a class
  - b. For a more detailed, expanded list with general student and program information and pictures, select "Detail Class List". This provides the most information per student but is far less compact than the summary list.
  - c. For a grid of student names with pictures, select "Class Picture Roster". This can provide a quick reference to connect names and faces for a class. (Note, that not all students will have a picture on file, particularly for Online Campus students)
- 3. It should prompt for "Term" and "CRN" (Class), if neither has been selected already
  - a. For term, usually the default is the upcoming term, but the correct term may need to be selected
  - b. For CRN, select the class from the dropdown that you wish to view the roster for.
  - c. If you need to change the CRN, you may do so on the previous menu (Faculty Services) by clicking "CRN Selection".
  - d. BOSS will remember whatever was chosen last for Term, CRN, and Student, allowing you to switch between menu items without prompting for these every time. To change CRN or Term, under the main Faculty Services menu, select the option that says "CRN Selection" or "Term Selection". To change the selected student, under either Faculty Services>Advisor Menu or Student Menu, select "ID Selection".
- 4. You should be presented with something that looks like one of the images on the following page. For the Summary and Detail Lists, you may email individual students using the button that appears to the far right on the table. (The student list appears under the headings at the bottom of each image)

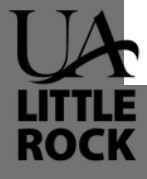

## Summary Class List:

| mmary Faculty Class List                                                                                                    |                                                                         |                                   |                                |                             |                         |                        |                                          | ser neer                           |
|----------------------------------------------------------------------------------------------------|-------------------------------------------------------------------------|-----------------------------------|--------------------------------|-----------------------------|-------------------------|------------------------|------------------------------------------|------------------------------------|
|                                                                                                    |                                                                         |                                   |                                |                             |                         |                        | T00286209                                | Benjamin M<br>2023                 |
| Welcome to the Faculty Class List by CRN                                                                                                  | Display.                                                                |                                   |                                |                             |                         |                        | Aug 28,                                  | , 2023 08:35                       |
| iterisk will appear next to the appropriate<br>culum that is different from that in his/her                                               | field if any of the following conditions exist<br>r primary curriculum. | st: 1) If the student has more th | han one major or department in | his/her primary or secondar | y curriculum. 2) If the | student has a program, | level, college, or degree in his/her sec | condary                            |
| word "Confidential" appears next to a st                                                                                                  | udent's name, his/her personal information                              | n is to be kept confidential.     |                                |                             |                         |                        |                                          |                                    |
| ay click on the student's name to view h                                                                                                  | is/her address and phone information.                                   |                                   |                                |                             |                         |                        |                                          |                                    |
| se Information<br>ege Algebra - MATH 1302 01<br>; 66479<br>tlion: Aug 21, 2023 - Dec 04, 2023<br>us: Open                                 |                                                                         |                                   |                                |                             |                         |                        |                                          |                                    |
| Ilment Counts<br>Maximum Actual Remaini<br>Ilment: 30 24 6<br>s List: 0 0 0                                                               | ng                                                                      |                                   |                                |                             |                         |                        |                                          |                                    |
| mary Class List                                                                                                    |                                                                         | 10                                | Dec Chatra                     |                             |                         |                        | Notification Expires                     |                                    |
| Waitlist Position                                                                                                    | Student Name                                                            | 10                                | Reg Status                     | Level                       | Credits                 | Grade Detail           | nouncation expires                       |                                    |
| etail Class Li                                                                                                    | student Name                                                            | 10<br>Notes                       | Reg Status                     | Level                       | Credits                 | Grade Detail           |                                          |                                    |
| A Waltlist Position<br>tail Class Li<br>KITTLE BOSS<br>and Information Student Services<br>b<br>b<br>B<br>B<br>B<br>B<br>B<br>B<br>B<br>B | Student Name                                                            | 10                                | Reg Status                     | Level                       | Credits                 | Grade Detail           |                                          |                                    |
| and Information Student Services F<br>the Student Services F<br>the Student Services F<br>the Student Services F                          | Student Name                                                            | 10                                | Reg Status                     | Level                       | Credits                 | Grade Detail           | RETURN TO HERU SITE H<br>TOO286209       | 14P HELP I<br>D Benjamin M<br>2023 |

 Course Information

 College Algebra - MATH 1302 01

 CRN:
 66479

 Duration: Aug 21, 2023 - Dec 04, 2023

 Status:
 Open

Enrollment Counts Maximum Actual Remaining Enrollment: 30 24 6 Cross List: 0 0 0

Detail Class List Record Student Name ID Registration Status Waltlist Position Notification Expires Registration Number

## **Class Picture Roster:**

UA HUTLE BOSS

SITE MAP HELP EXIT T00286209 Benjamin Mayo 2023 Fall Aug 28, 2023 08:35 am

Personal Information Student Services Financial Aid Feculty Services Employee
Search Go

UALR BOSS - Class Picture Roster

Picture Roster - Please make every effort to protect the confidential information in this report from unauthorized disclosure. Student Name Student Name Student Name Student Name

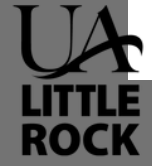